# ာ နာ Filly Scenario Authoring Tool.

### ,Í,¶,ß,É

<u>sPon,Á,Ä,È,É∏H</u> <u>"®∏ìŠÂ‹«</u> <u>fCf"fXfg∏[f<•û-@</u> <u>fAf"fCf"fXfg∏[f<</u>

## sPon,ÌŠî-{

<u>□ì•i□ì,è,Ì—¬,ê</u> fVfifŠfI,Æ,Í<u>□A</u> fV□[f",Æ,Í<u>□A</u> fCfxf"fg,Æ,Í<u>□A</u> 'O,Ìfo□[fWf‡f",Æ,Ì^á,¢,É,Â,¢,Ä

'€[]ì•û-@

,»,Ì'¼

<u>"]∏Ú∏ðŒ∏,È,Ç</u> <u>'~∏ìŒ,É,Â,¢,Ä</u> fTf|∏[fg,É,Â,¢,Ä <u>sPon,Æ,í,½,µ</u> ,\_è,ª,Æ,¤,Ì,±,Æ,Î

### sPon,Æ,Í∏A

sPon,Í□AfCf"f^f‰fNfefBfu,Èf}f‹f`f□fffBfAŠG– {,ðf}fEfX'€□ì,¾,⁻,Å,¨ŽèŒy,É□ì,ê,Ä,µ,Ü,¤,Æ,¢,¤f\ftfg,Å,·□BsPon,Í<u>Filly&Toffy</u>,ðŽg —p,µ,Ä□ì,Á,½fVfifŠfI,ð□Ä□¶,·,é,Ì,Å□AsPon,ðŽg p,·,é,É,Í□AFilly&Toffy,ðfCf"fXfg□[f<,µ,Ä,¨,•K—v,ª, ,è,Ü,·□B

sPon,Í[]AŽŸ,Ì,æ,¤,È[]ì•i,ð[]ì,é,Ì,É"K,µ,Ä,¢,Ü,·[]B []uf}fEfX,ÅfNfŠfbfN,·,é,Æfy[][fW,ð,ß,,é,æ,¤,ÈŽ†ŽÅ<[][]v []uf}fEfX,ÅfNfŠfbfN,µ,½[]ê[]Š,É,æ,Á,Ä[]ê-Ê,ª,ª[]Ø,è'Ö,í,é,æ,¤ ,ÈfAfhfxf"f`ff][fQ[][f€[]v []uBGM,ð-Â,ç,µ,È,ª,ç[]A‰æ'œ,ªŽ©"®"I,É[]Ø,è'Ö,í,é,æ,¤ ,Èf}f<f`f[]ffBfAfNfŠfbfv[]v []uf}fEfX,ÅŠG,ðfNfŠfbfN,·,é,Æ[]A,»,Ì[]ê[]Š,É,æ,Á,Ä,¢,ë,¢,ë,ȉ¹,ª,È,éŠyŠíf\ ftfg[]v

<u>Filly&Toffy</u>,Å[]ì•i,ð[]ì,ë,¤,Æ,·,é,Æ[]AToffyfVfifŠfl,Æ,¢,¤,à,Ì,ð[]',©,È,-,Ä,Í,È,è,Ü,¹,ñ[]BToffyfVfifŠfl,Í[]A,bŒ¾Œê,Ìfvf[]fOf‰f€,Ì,æ,¤,È,à,Ì,È,Ì,Å[]Afvf[]fOf ‰f~f"fO,Ì[]‰[]SŽÒ,Ì[]I,ª[]ì•i,ð[]ì,é,Ì,Í[]A,Æ,Ä,à"ï,µ,,È,Á,Ä,¢,Ü,·[]Bfvf[]fOf ‰f~f"fO,ÉŠµ,ê,½[]I,É,Æ,Á,Ä,à[]AToffy,Ì[]×,©,¢Žd—I,ð—[]‰ð,µ,Ä,¢,È,¢ ,Æ[]A,¿,á,ñ,Æ"®,[]ì•i,ð[]ì,é,Ì,Í,Ù,Æ,ñ,Ç•s‰Â"\,Æ,¢,¦,Ü,·[]B sPon,ðŽg,¤,Æ[]A—p^Ó,µ,½'f[]Þ,ðf}fEfX'€[]ì,Å'g,Ý[]‡,í,¹,Ä,¢,-,¾,¯,Å[]AToffyfVfifŠfl,ðŽ©"®"I,É[]¶[]¬,µ,Ä,-,ê,é,Ì,Å[]A'f[]Þ,â[]AfXfg[][fŠ[][]AfAfCfffBfA,Æ,¢,Á,½[]ì•i[]ì,è,É,Æ,Á,Ä-{Ž¿"I,È,à,Ì,É[]W'†,·,é,±,Æ,ª,Å,«,Ü,·[]B

sPon,ÌfA□[fJfCfuftf@fCf‹,É,ĺŽÀ□Û,ÉsPon,ðŽg,Á,Ä□ì,Á,½fTf"fvf‹□ì•i,ª"ü,Á,Ä,¢ ,Ü,·,Ì,Å□A,Ü,,\_,ĺ,»,ê,ðŒ©,Ä□AsPon,̉"\□«,ðŠ´,¶Žæ,Á,ÄŒ©,Ä,,¾,³,¢□B

# "®∏ìŠÂ‹«

sPon,Í32Bit"Å,ÌWindowsfAfvfŠfP[[fVf‡f",È,Ì,Å[]AsPon,ð" @ ]ì,<sup>3</sup>,<sup>1</sup>,é,É,ÍWindows95, Ü,½,Í[]AWindowsNT,ª•K—v,Å,·[]BWindows3.1,Å,Í" @ ]ì,µ,Ü,<sup>1</sup>,ñ[]B f}f<f`f[]fffBfA<@"\,ð—~—p,·,é,É,Í[]AWaveftf@fCf<,ð-Â,ç,µ,½,èMIDIftf@fCf<‰ ‰'t,Å,«,éŠÂ<«,ª•K—v,Å,·[]B ,³,ç,É[]A<u>Filly&Toffy</u>,ª[]³[]í,ÉfCf"fXfg[[f<,³,ê,Ä,¢,é•K—v,², ,è,Ü,·[]B sPon,ÍFilly Ver1.5^È]]ã,É'Ήž,µ,Ä,¢,Ü,·[]B

sPon,ĺDelphi2.0,ÅŠJ",³,ê,Ü,μ,½□B□ìŽÒ,ĺWindows95□ã,Å"®□ìŠm"F,ð□s,Á,Ä,¢ ,Ü,·□B

# fCf"fXfg[[f<

sPon,ðfCf"fXfg[[f<,·,é'O,É[]A<u>Filly&Toffy</u>,ª[]³[]í,ÉfCf"fXfg[[f<,³,ê,Ä,¢,é•K—v,ª, ,è,Ü ,·]]B

sPon,ðfCf"fXfg[[f‹,·,é,É,Í[]AFilly,É•t'®,Ìinst.exe,ðŽg,¤,ƕ֗<sup>~</sup>,Å,·]B sPon,Ì<sup>^</sup>3]kftf@fCf‹,©,ç]A'†]g,ð<sup>^</sup>ꎞ"I,ÈftfHf‹f\_,ɉð"€,µ]ASPON.INS,Æ,¢ ,¤ftf@fCf‹,ðf\_fuf‹fNfŠfbfN,·,é,ÆŽ©"®"I,ÉfCf"fXfg][f‹,³,ê,Ü,·]B ,±,Ì,Æ,«sPon.exe,Í]AFilly.exe,Æ"<sup>-</sup>,¶ftfHf‹f\_,ÉfCf"fXfg][f‹,³,ê,Ü,·]B

sPon,ðŽè" @,ÅfCf"fXfg[[f<,·,é[]ê[]‡,Í[]AsPon,Ì^3[]kftf@fCf<,Ì'†[]g,ð,·,×,Ä[]AFilly.ex e,ª"ü,Á,Ä,¢,éftfHf<f\_,É"WŠJ, $\mu$ ,Ä,,¾,³,¢[]B,»,ÌŒã[]AfGfNfXfvf[][[f‰,Ìf[]fjf... [[,©,ç[•\ަ(V)]-[µÌß¼®Ý(0)] ,ð'l'ð,µ[]Aspnftf@fCf<,Æ[]AsPon.exe,ðŠÖ~A•t,¯,µ,Ä,,¾,³,¢[]B

# fAf"fCf"fXfg[[f<

sPon,ĺfŒfWfXfgfŠ,âlNlftf@fCf<,È,Ç,ð^ê□ØŽg—p,μ,Ü,¹,ñ□B sPon,ð□í□œ,·,é,É,ĺ□AsPon,Ì^³□kftf@fCf<,É"ü,Á,Ä,¢ ,éftf@fCf<,ðfCf"fXfg□[f<,μ,½ftfHf<f\_,©,ç,·,×,Ä□í□œ,μ□Af^fXfNfo□[,Ìf□fjf... □[,©,çfVf‡□[fgfJfbfg"o~^,ð□í□œ,μ,Ä□AŒã,ĺŠÖ~A•t,¯,ð□í□œ,μ,Ä,,¾,³,¢□B

# "]**]Ú**]ðŒ]]"™,É,Â,¢,Ä

# ′~́[ìŒ,É,Â,¢,Ä

sPon,Ìfvf□fOf‰f€□Afwf<fv,È,ÇsPon,Ì"z•zfpfbfP□[fW"à,Ì'~□앨,Ì'~□ìŒ,Íf|fCf]□[,É, ,è,Ü,·□B sPon,ĺftfŠ□[fEfFfA,Å,·,Ì,Å□A'N,Å,àŽ©—R,ÉŽg—p,·,éŽ-,ª,Å,«,Ü,·□B sPon,ðŽg—p,µ,Ä□ì□¬,³,ê,½Toffyf^fCfgf<,¨,æ,ÑFillyf^fCfgf<,Ì'~□ìŒ,ĺŠe□ìŽÒ,É' ®,µ,Ü,·□B □iFilly,ÆToffy,ĺ□A,Æ,à,ä,«Ž□(SDI00687@niftyserve.or.jp),ª□ì□¬,µ,½f\ ftfgfEfFfA,Å,·□B□j

~**A**—[][æ

f]fCf][][ HCB02046@niftyserve.or.jp

# fTf|□[fg,É,Â,¢,Ä

sPon,Ìfz□[f€fOf‰f"fh,ÍNifty Serve,Ì,e,h,k,k,xftfH□[f‰f€(GO FFILLY) ,Å,·□BsPon,Ì□Å□Vfo□[fWf‡f",ÍFFilly,ÌLIB16,Åf\_fEf"f□□[fh,Å,«,Ü,·□BfofOfŒf| □[fg,â,²<sup>^</sup>ÓŒ©□A,²Š´'z,à"¯,¶,FFilly,Ì16″Ô ‰ï<cŽº,Å□³,è,Ü,·□B,Ü,½□A□ÌŽÒ,É'¼□Ú"dŽqf□□[f<,Å'—,Á,Ä,¢,½,¾,¢,Ä,à,©,Ü,¢ ,Ü,¹,ñ□B,Ü,½□A"®,©,È,©,Á,½,è□AŽg,¢•û,³,í,©,ç,È,©,Á,½,Æ,«,à,¨<CŒy,ÉFFilly ,Ì□‰□SŽÒ‰ï<cŽº,â□Afc□[f<fTf|□[fg‰ï<cŽº,ÅŽ¿-â,µ,Ä ‰º,³,¢□B,»,Ì'¼,È,ñ,Å,àŠF—I,©,ç,Ì,¨•Ö,è,ð,¨'Ò,¿,µ,Ä,¨,è,Ü,·□B

# fTf|□[fg,ĺ...

NiftyServe: FFILLY MES16 ,Ü,½,İ[]A f|fCf][][ (HCB02046@niftyserve.or.jp)

### ,È,ºsPon,ð]ì,Á,½,Ì,©

,±,ê,Ü,Å[AŽ,,,İmPon[]AaPon,ÆFilly,ÌfVfifŠfl,ð[]ì,è'±,¯,Ä,«,½,í,¯,È,ñ,Å,·,ª[]A,±,¤,¢ ,¤f\ftfg,ð[]ì,ë,¤,Æ,µ,½,«,Á,©,¯,Í[]AŽÀ,ÍToffy,É,æ,éfVfifŠfl[]ì,è,ª,Þ,¿,á,-,¿,áf€fcfJfV,ÆŽv,Á,½,©,ç,È,ñ,Å,·[]BFilly&Toffy,Ì[]uf}fcf`f[]ffBfA[]ì•i,ðʻn[]ì,·,é<@ ‰ï,ðfpf\fRf",Ì[]‰[]SŽÒ,Ì[]I,Ü,Å[]L,°,Ä, ,°,æ,¤[]v,Æ,¢ ,¤fRf"fZfvfg,É,Í[]A,Ù,ñ,Æ,É[]¦,<¤Š´,µ,Ü,µ,½[]B,Æ,±,ë,ª[]AToffyfVfifŠfl,ÌŽd— I,Í[]Afpf\fRf",Åfvf[]fOf‰f€,ð[]ì,Á,½,±,Æ,Ì, ,é[]I,È,ç,Æ,à,©,[]A[] ‰[]SŽÒ,Ì[]I,É,Í"ï,µ,·,¬,é,ñ,Å,È,¢,Ì[]H,ÆŽv,Á,½,í,¯,È,ñ,Å,·[]B,±,ê,Å,Í'½,-,Ì[]I,ª[]Á[]Ü,µ,Ä,µ,Ü,¤,Ì,Å,Í,È,¢,©[]A,ÆŽv,Á,Äf}fEfX,ÅfNfŠfbfN[]•fhf ‰fbfO,·,é,¾,¯,ÅfAfjf][][[fVf‡f",·,éfVfifŠfl,ð[]ì,éf\ ftfg,ð[]ì,è,Í,¶,ß,½,Ì,ª,«,Á,©,¯,Å,µ,½[]B

# ,È,ºsPon,È,Ì,©

sPon,É,Í[]A'½,,Ì"ä,ª, ,è,Ü,·[]B []u,È,ºsPon,Æ,¢,¤-¼'O,È,Ì,©[]H[]v []u,È,º]æ"ª,Ìs,Å,Í,È,,Ä,Q"Ô-Ú,ÌP,ª'å•¶Žš,È,Ì,©[]H[]v []u,¢,Á,½,¢,Ç,¤"‰¹,·,é,Ì,©[]H,¦,·,Û,ñ[]H,·,Û,ñ[]HfXfbf|f"[]H[]v []ufAfCfRf",ÌfR[[fq[[f]fbfv,͉½,ð^Ó-¡,·,é,Ì,©[]H[]v ,»,Ì,·,×,Ä,Í[]A,¢,Ü,¾,É"ä,É•ï,Ü,ê,Ä,¢,Ü,·[]B , ,è,ª,Æ,¤,Ì,±,Æ,Î

 $\begin{array}{l} \hline \underline{Toffy\&Filly},& \mathbb{A}, \varphi, \mathbb{A}, \varphi, \mathbb{A}, \varphi, \mathbb{A}, \mathbb{A},$ 

### □ì•i□ì,è,Ì—¬,ê

sPon,ðŽg,Á,Ä,Ì□ì•i,ð□ì,è,Í□A,¨,¨,æ,»^ȉº,Ì,æ,¤,È—¬,ê,Æ,È,è,Ü,·□B

### (1)□ì•i,ÌfAfCfffBfA,ð□l,¦,é

□@‰½,ĺ,È,,Æ,à□A□ì•i,ÌfAfCfffBfA,ª,È,,Ä,ĺŽn,Ü,è,Ü,¹,ñ□B
□@,±,ê,Î,Á,©,è,Í,Ç,ñ,È,É□,□«"\,Èfpf\fRf",âfAfvfŠfP□[fVf‡f",ð,à,Á,Ä—^,æ,¤
,ªŽ©"®"I,É,â,Á,Ä,,ê,é,à,Ì,Å,Í, ,è,Ü,¹,ñ□BŠF,³,ñ,Ì'z'œ—ĺ,Æ"'z—ĺ,É,©,©,Á,Ä,¢
,é,ÆŒ¾,Á,Ä,à,¢,¢,Å,µ,å,¤□B,±,ÌfXfefbfv,Å□AŠî-{"I,ÈfXfg□[fŠ□[,Æ□A,Ç,Ì,æ,¤
,È'f□Þ,ð—p^Ó,·,é,©□A,Ç,Ì□ê-Ê,Å,Ç,Ì,æ,¤,È"®□ì,ð,·,é,©□A,Æ,¢,¤,±
,Æ,ð<ï'Ì"I,ÉŒ^,ß,Ä,¨,•K—v,ª, ,è,Ü,·□B,±,±,Å□A</p>
‰½,ð,Ç,¤□ì,é,©,ðŒ^,ß,é,í,¯,Å,·,©,ç□A□ì•i□ì,è,Ì,½,ß,Ì"ñ□í,É□d—
v,ÈfXfefbfv,Å,·□B
□@,Æ,¢,Á,Ä,à□A,,Ü,è□A□[,□I,¦,Ä,à,¢,¢fAfCfffBfA,ª•,,©,ñ,Å—^,é,à,Ì,Å,à, ,è,Ü,¹,ñ
□B,Æ,è, ,¦,\_□A,È,ñ,Å,à,¢,¢,©,çŠG,ð•`,¢,Ä□A•\ަ,³,¹,½,è,·,é,¤,¿,É-Ê"',¢
,à,Ì,ª,Å,«,Ä,µ,Ü,Á,½,è,·,é,±,Æ,à, ,è,Ü,·□B

### (2)**]ì•i,Ì'f**]Þ,ð—p^Ó,∙,é

□@□Ì•i,Í□AŠG,≹,Æ,¢,Á,½'f□Þ,Ì'g,Ý□‡,í,¹,Å□Ì,Á,Ä,¢,«,Ü,·□BsPon,Å,ÍŽŸ,Ì,æ,¤ ,È'f□Þ,ð^µ,¤,±,Æ,ª,Å,«,Ü,·□B

Ží—Þ ftfH□[f}fbfg Šg'£Žq □□□□□□□□□□□□□□□□□□□□□□□□□□□□□□□ ‰æ'œ frfbfgf}fbfvftf@fCf< .bmp ‰¹□⁰ WAVEŒ`Ž® .wav BGM •W□€MIDIŒ`Ž® .mid

### []@^ê,Â'[]^Ó,μ,È,⁻,ê,Î,È,ç,È,¢

,Ì,ĺ□Afrfbfgf}fbfvftf@fCf‹,Ì'å,«,³,Å,·□BsPon,Å,ĺ□AŽ©— R,È'å,«,³,Ìfrfbfgf}fbfvftf@fCf‹,ðŽg—p,Å,«,Ü,·,ª□A"wŒi,Æ,µ,Ä—~ p,·,éfrfbfgf}fbfv,Ì'å,«,³,ĺ,P,Â,ÌfVfifŠfl'†,Å,ĺ'S∙""⁻,¶'å,«,³,Å,È,⁻,ê,Î,È,è,Ü,¹,ñ□B

## (3)'f<code>lp,ð^ê,Â,ÌftfHf<f\_,É</code>lW,ß,Ä,¨,

sPon,Å'f[]Þ,ð'g,Ý[]‡,í,¹,é,É,Í,»,ê,ç,Ì'f[]Þ,Ì,·,×,Ä,ª•K,,,P,Â,ÌftfHf<f\_,Ì'†,É"ü,Á,Ä,È,¯,ê, Î,È,è,Ü,¹,ñ[]B,±,ê,Í[]Afrfbfgf}fbfvftf@fCf<,¾,¯,Å,È,-[]AWAVEŒ`Ž®,Ìftf@fCf<,âMIDIŒ`Ž®,Ìftf@fCf<,É,Â,¢,Ä,à"¯—I,Å,·[]B,± ,ê,©,ç[]ì,ë,¤,Æ,·,é[]ì•i[]ê—p,ÌftfHf<f\_,ð^ê,—p^Ó,µ,Ä,»,± ,É[]ì•i,Ì'f[]Þ,Æ,È,éftf@fCf<,ðfRfs[[,µ,Ä,¨,¯,Î,æ,¢,Å,µ,å,¤[]BŒã,Å[]à-<sup>3</sup>⁄4,·,ésPon,Ìff[][f^ftf@fCf<,à,± ,ÌftfHf<f\_,ÉfZ[][fu,³,ê,Ü,·[]B[]ì•i,ÉŠÖ~A,·,éftf@fCf<,Í,·,×,Ä,± ,ÌftfHf<f\_,É"ü,é,Ì,Å[]AftfHf<f\_,Ì-<sup>1</sup>⁄4'O,Í[]ì•i,Ìf^fCfgf<,Æ"¯,¶,É,µ,Ä,¨,-,ÆŒã,Å•ª,©,è,â,·,,È,è,Ü,·[]B

### (4)sPon,ð<N"®,μ,Ä□ì•i,Ì□î•ñ,ð□Ύ'è,∙,é

sPon,ÅfVfifŠfl□ì,è,ðŽn,ß,鎞,É,ĺ□A,Ü, \_□AsPon,ð<N" ® ,µ□AfVfifŠfl,Ìftf@fCf<-¼,ðŒ^,ß,ĕۑ¶,ð,µ,Ü,·□B•Û'¶,Ì,Æ,«,É□AfXfefbfv(3),ÅŒ^,ß,½'f□Þ,ð"ü,ê,Ä,¨,¢ ,½[]Š,Æ"<sup>-</sup>,¶ftfHf<f\_,ÉsPon,ÌfVfifŠflftf@fCf<[]iŠg'£Žq,<sup>a</sup>.spn,Ìftf@fCf<[]j,ð•Û'¶,µ,Ü,· []B,±,Ì[]`<Æ,ð,â,ç,È,¢,ÆsPon,Í[]A—p<sup>^</sup>O,µ,½'f[]Þ,ðŒ©,Â,<sup>-</sup>,é,±,Æ,<sup>a</sup>,Å,«,È,-,È,Á,Ä,µ,Ü,¢,Ü,·[]B ŽŸ,É[]AfVfifŠfl,Ìfl[[[fvfjf"fO,Ì[]Ý'è,ð,µ,Ü,·[]Bfl[[[fvfjf"fO,Ì[]€-Ú,ð'I,ñ,Å[]AŽn,ß,É•\ ަ,·,鉿'œ,Æ[]‰,ß,ÉfWfff"fv,·,éfV[[[f",ð'I'ð,µ,Ä,¨,«,Ü,·[]B []`•i,Ìf^fCfgf<,â[]AŠe'f[]Þ,Ì[]ÌŽÒ,È,Ç,Ì[]î•ñ,Í[]AfVfifŠflfcfŠ[[,Ì^ê"Ô[]ã,Ì[]€-Ú[]ifVfifŠfl,Ì-¼'O,ª•\ަ,³,ê,Ä,¢,é,Æ,±,ë[]j,ð'I'ð,µ,Ä[]A"ü—Í,µ,Ä,¨,,±,Æ,ª]o— ^,Ü,·[]B

## (5)sPon,Å'f□Þ,ð'g,Ý□‡,í,¹,é

sPon,Å∏AfVfifŠfl,ð∏Ì,é,É,Í^ȉº,Ì,æ,¤,ÈŠT"O,ð—∏‰ð.u.Ä.- $,^{3}_{4},^{3},$   $(BsPon, A_{1}), efVfifSfl, (A \bullet ; A \circ ; A \circ ;$ ŠefV∏[f",ĺfCfxf"fq,ðŽ∏,Á,Å,¢ ,Ü,·∏BfCfxf"fg,Æ,Í∏A∏uŽžŠÔ,ÉŒo,Á,½,çfrfbfgf}fbfv,ð•∖  $\check{Z}$ ,  $\dot{E}$ ,  $\dot{E}$ Π,ð<L∏q,μ,½,Ì′P^Ê,Å,·∏B fCfxf"fq,ĺ∏AfCfxf"fq,ª"∏¶,·,é∏ðŒ∏,Æ∏ðŒ∏,ª∏¬— ۘ§,µ,½,Æ,«,É<Ň,éfĂfNfVf‡f",Ì'g,Ý□‡,í,¹,Å□o—^,Ä,¢,Ü,·□B fCfxf"fq,Ì∏ðŒ∏,Í∏AŽŸ,Ì,¤,¿,Ì,¢, ,ê,©,Å,·∏B ŽžŠÔ,ªŒo,Á,½,cfAfNfVf‡f",ð<N,±,·□B f^fCf}⊓[ Žw'è"ĺ^ĺ,ðfNfŠfbfN,³,ê,½,çfAfNfVf‡f",ð<N,±, □B fNfŠfbfN "Á∙Ê ,»,Ì'¼∏A"Á∙Ê,È∏ðŒ∏ ,Ü,½∏AfAfNfVf‡f",Í∏AŽŸ,Ì,¤,¿,Ì,¢, ,ê,©,Å,·∏B ‰æ'œ,ð∙\ަ,µ,Ü,·∏B ‰æ'œ fTfEf"fh ‰¹,Ü,½,Í∏ABGM,ð–Â,ç,µ,Ü,·<u>□</u>B fŴfff"fv fV□[f",ðfŴfff"fv,μ,Ü, ⊡B ,»,Ìʻ¼ ,»,Ìʻ¼,ÌfAfNfVf‡f",Å,·□B ,É,ÍfCfxf"fg,ð,¢,,Â,Å,à'ljÁ,∙,é,±,Æ,ª∏o—^,Ü,·∏B .±.± ,Ü,Ŭ¬A,Ü,Æ,ß,Ü,·,ÆfVfifŠfl,ĺfV¬Гf",̬W,Ü,è,Ŭ¬AfV¬Гf",ĺfCfxf"fq,̬W,Ü,è,ŬAfCfx <u>f"fq,Í□ðŒ□,ÆfAfNfVf‡f",Ì'q,Ý□‡,í,1</u>,Æ,¢,¤,±,Æ,É,È,è,Ü,·□B ,±,Ì□\'¢,Í□AfVfifŠflfcfŠ□[□ifVfifŠfl,Ì-Ø□j,Æ,µ,Ä□AsPon,̉æ-Ê,Ì□¶'¤,É•\

ަ,³,ê,Ü, ,Ì,Å□Ă,±,ê,ðŒ©,È,ª,ç□ì•i,ð'g,Ý—§,Ä,Ä,¢,,±,Æ,É,È,è,Ü, □B

### (6) sPon,©,ç□ì•i,ðŽÀ□s,∙,é

sPon,©,ç[]ì,Á,½[]ì•i,ðŽÀ[]s,µ,Ä[]A[]ì,Á,½[]ì•i,Ì"®[]ì,ðŠm"F,·,é,± ,Æ,ª,Å,«,Ü,·[]B"®[]ì,³,¹,Ä,Ý,Ä[]A[]ãŽè,,¢,©,È,©,Á,½,è[]A•t,¯‰Á,¦,½,¢,à,Ì,ª, ,é,Æ ,«,É,Í[]AfXfefbfv(5),É-ß,Á,Ä[]AfVfifŠfl'g,Ý—§,Ä'¼,µ,Ä,,¾,³,¢[]B ,à,¿,ë,ñ[]ì•i,ð[]ì,è,È,ª,ç'f[]Þ,ð[]V,½,É•t,¯‰Á,¦,é,±,Æ,à‰Â"\,Å,·[]B

### (7) □ì,Á,½□ì•i,ðŒöŠJ,∙,é

\_]ì,Á,½fVfifŠfl,Í□A□¥"ñflfbfgf□□[fN□ã,ÉŒöŠJ, ,é,È,Ç,µ,Ä□A,Ý,ñ,È,ÉŒ©,¹,Ä, ,°,Ü,µ ,å,¤□BsPon,ðŽg,Á,½f†fj□[fN,È□ì•i,ª"o□ê, ,é,±,Æ,ðŠú'Ò,µ,Ä,¨,è,Ü,·□B

### sPon,Ì<N"®•û-@

 $sPon, Å, l < N" @ \bullet \hat{u} - @, \cdot, \acute{e}, \acute{E}, \acute{I} \Box A' \hat{E} \Box \acute{I}, l Windows fAfvf ŠfP \Box [fVf \ddagger f", Æ"^, \P, - \Box Aspon.exeft f @ fCf <, \delta f } fEfX, Å f_fuf < fNf Šfb fN, \mu, Ä, , <math>^{3}_{4}$ ,  $^{3}$ ,  $\notin \Box B$ 

spon.exe,É<sup>^</sup>ø[]",Æ,μ,Ä[]Aftf@fCf<,ðŽw'è,μ,Ä<N"®,·,é,Æ[]A,»,Ìftf@fCf<,ðsPon,ÌfVf ifŠflftf@fCf<,Æ,μ,Ä[]A<N"®Žž,É"Ç,Ý[]ž,Ý,Ü,·[]B

 $sPon, lfVfifSflftf@fCf<[liSg'&Zq,a.spn,lftf@fCf<), \carcel{eq:spon}, \carcel{eq:spon}, \carcel{eq:sp$ 

Filly,Í∏AMS-

Windows3.1-",ĺWindows95□ã,Å" ® □ì,·,éf}f<f`f□fffBfA□EfI□[fTfŠf"fO□EfGf"fWf", Å,·□BToffy,Í□AFilly,Ì,½,ß,ÌFillyf^fCfgf<□ì□¬"□□‡ŠÂ<«,Å,·□B Filly,ÆToffy,Í□A,Æ,à,ä,«Ž□,ÌŠJ",μ,½f\ftgfEfFfA,Å□ANIFTY-Serve,ÌFillyftfH□[f‰f€ (GO FILLY),Å□AftfŠ□[f\ftfgfEfFfA,Æ,μ,ÄŒöŠJ,³,ê,Ä,¢,Ü,·□B Filly,ÆToffy,Ì′~□ìŒ,ĺ,Æ,à,ä,«Ž□,É, ,è,Ü,·□B

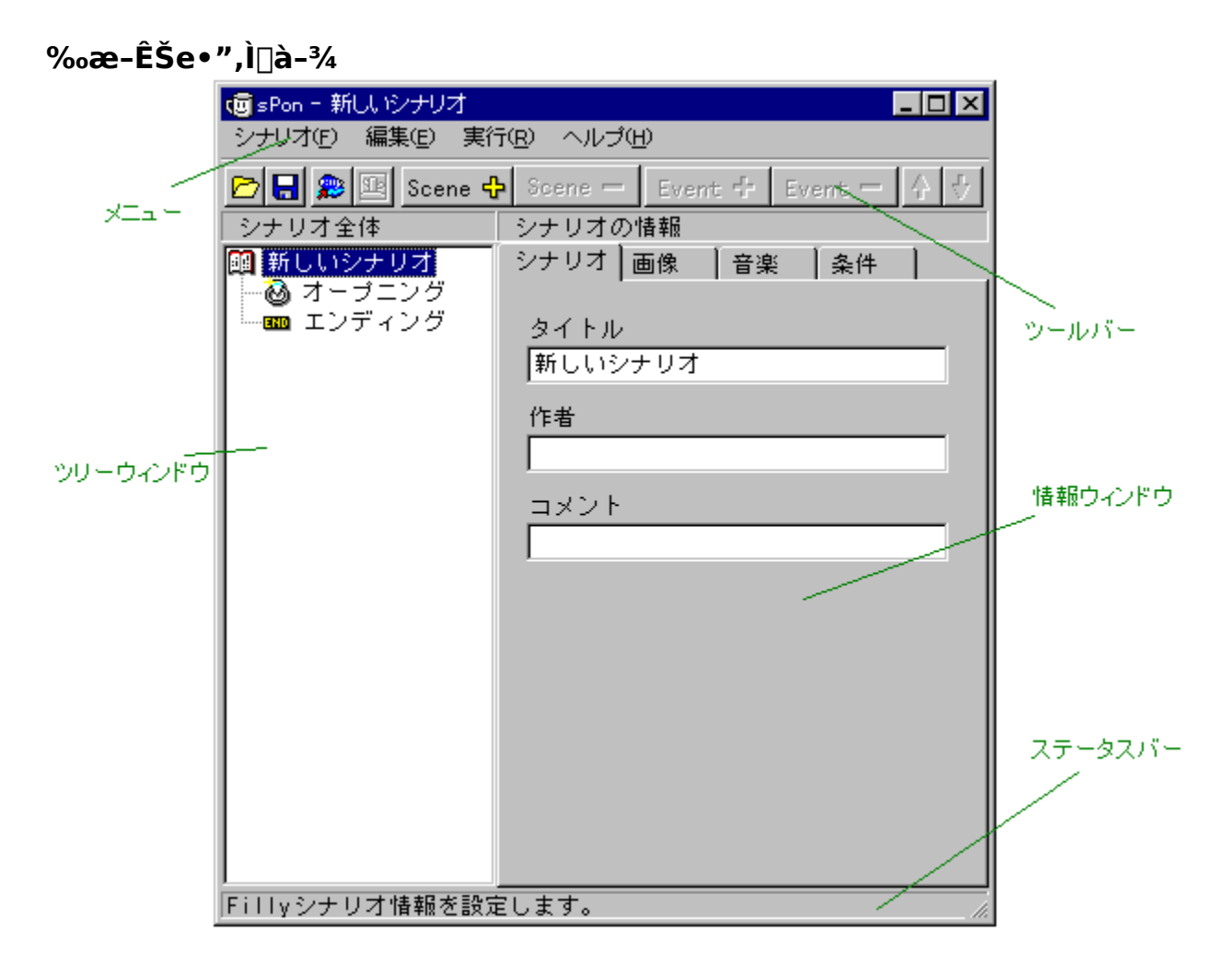

 $\begin{array}{l} f \Box f j f \dots \Box I \\ f c \Box [f < f o \Box I \\ f V f i f Š f I f c f Š \Box [f E f B f "f h f E \\ \Box \hat{\mathbf{n}} \bullet \tilde{\mathbf{n}} f E f B f "f h f E \\ f X f e \Box [f ^ f X f o \Box I \\ \end{array}$ 

f\_fjf...0[

```
fVfifŠfl(F)

[V<K[]i]¬(N)

fVfifŠfl,ð[]V<K,É[]i]¬,μ,Ü,·]B

ŠJ,(O)...

•Û'¶,³,ê,Ä,¢,éfVfifŠfl,ð"Ç,Ý[]ž,Ý,Ü,·]B

[ã]',«•Û'¶(S)

Œ»[]Ý•Ò]W'†,ÌfVfifŠfl,ð•Û'¶,μ,Ü,·]B

-¼'O,ð•t,⁻,Ä•Û'¶(A)...

Œ»[]Ý•Ò]W'†,ÌfVfifŠfl,ð•Ê-¼,Å•Û'¶,μ,Ü,·]B

[I—¹(X)

sPon,ð∏I—¹,μ,Ü,·]B
```

### •Ò[]W(E)

### fŪ[[f",Ì'ljÁ(S)

fcfŠ□[fEfBf"fhfE¯Iã,Å□AfV□[f",Ü,½,ĺfCfxf"fg,ª'l'ð,³,ê,Ä,¢,é,Æ,«,É,ĺ□A ,»,ÌfV□[f",ÌfRfs□[,ðŒ»□Ý,ÌfV□[f",Ì,·,®‰º,É□ì,è,Ü,·□B fVfifŠfl,âfl□[fvfjf"fO,È,Ç,ª'l'ð,³,ê,Ä,¢,é,Æ,«,É,ĺ□A ffftfHf<fg,ÌfV□[f",ª'Ç ‰Á,³,ê,Ü,·□B

### fCfxf"fg,Ì'ljÁ(E)

fcfŠ□[fEfBf"fhfE□ã,Å□AfCfxf"fg,ª'l'ð,³,ê,Ä,¢,é,Æ,«,É,Í□A ,»,ÌfCfxf"fg,ÌfRfs□[,ðŒ»□Ý,ÌfCfxf"fg,Ì,·,®‰º,É□ì,è,Ü,·□B fV□[f",âfVfifŠfI,È,ÇfCfxf"fg^ÈŠO,ª'l'ð,³,ê,Ä,¢,é,Æ,«,É,Í□A ffftfHf<fg,ÌfCfxf"fg,ª'C‰Á,³,ê,Ü,·□B

### fV[[f",][í[œ(D)

Œ»□Ý'lí'ð,³,ê,Ä,¢,éfV□[f",ð□í□œ,µ,Ü, □B

#### fCfxf"fg,Ì∏í<u></u>]œ(R)

Œ»□Ý'l'ð,³,ê,Ä,¢,éfCfxf"fg,ð□í□œ,µ,Ü, □B

#### **]€-Ú,ð**]ã,É^Ú"®(Ú)

Œ»∏Ý'l'ð,³,ê,Ä,¢,é∏€–Ú,ð^ê,Â∏ã,É^Ú"®,μ,Ü, ∏B

#### **]€-Ú,ð‰º,É^Ú"®(D**)

Œ»∏Ý'l'ð,³,ê,Ä,¢,é∏€–Ú,ð^ê,‰⁰,É^Ú"®,μ,Ü,·∏B

### ŽÀ∏s(R) fVfifŠflŽÀ∏s(R)

Œ»□Ý•Ò□W'†,ÌfVfifŠfl,ðŽÀ□s,μ,Ü,·□BToffy,É,æ,éfRf"fpfCf<,ÆFilly,Å,ÌŽÀ□s,ð□s,¢ ,Ü,·□B

# fVfifŠfIŽÀ[]s(R)

Ē»□Ý•Ò□W'†,ÌfVfifŠfl,ðToffyftf@fCf<,Å□o—ĺ,μ□AToffy,ð<N"®,μ,Ü,·□B Filly,Å,ÌŽÀ⊡s,ĺ,μ,Ü,¹,ñ□B

fwf∢fv(H) -ÚŽŸ(C)

# ,±,Ìfwf<fv,ð∙\ަ,μ,Ü,·□B **fo**□**[fWf‡f"**□**î∙ñ(A)** sPon,Ìfo□[fWf‡f"□î∙ñ,ð∙\ަ,μ,Ü,·□B

fc[[f<fo[[

🖻 🔚 🍔 🖭 Scene 🕂 Scene 🗕 Event 🕂 Event 🗕 🖓 🖑

**□**¶,©,ç**□**B

ŠJ,f{f^f" •Û'¶,³,ê,Ä,¢,éfVfifŠfl,ð"Ç,Ý□ž,Ý,Ü,·□B [ftf@fCf<]-[Š],],Æ"⁻,¶,Å,·∏B •Û'¶f{f^f" Œ»<sup>¯</sup>Ūݕү<sup>¯</sup>ŪW'†,ÌfVfifŠfl,ð•Û'¶,μ,Ü, <sup>¯</sup>B [ftf@fCf<]-[∏ã∏',«•Û'¶],Æ"<sup>−</sup>,¶,Å,·∏B ŽÅ⊓sf{f^f" fVfifŠfl,ðŽÀ⊡s,µ,Ü,·⊡B [ŽÀ⊡s]-[fVfifŠfIŽÀ⊡s],Æ"⁻,¶,Å,·⊡B ‱æ'œ•\ަf{f^f" Œ»∏Ý'l'ð,³,ê,Ä,¢,鉿'œ,ðfEfBf"fhfE∙\ަ,μ,Ü,·∏B ∏ufNfŠfbfN∏v″ĺ^ĺŽw'è,â‰æ'œ∙∖ަ^Ê'u,Ì'2∏®,Ì,Æ,«,ÉŽg,¤,Æ∙Ö—~,Å,·∏B fV□[f"'ljÅf{f^f" fV∏[f",ð'C‰Á,μ,Ü, ∏B [•Ò□W]-[fV□[f",Ì'ljÁ],Æ"⁻,¶,Å,·□B fV□[f",ª'l'ð,³,ê,Ä,¢,é□ó'Ô,Å,±,Ìf{f^f",ð‰Ÿ,·,Æ 'I'ð,³,ê,Ä,¢,éfCfxf"fg,ªfRfs□[,³,ê,Ü,·□B fV[[f"](]œf{f^f" 'I'ð,μ,Ӓ,¢,éfV□[f",ð□í□œ,μ,Ü,·□B [•Ò□W]-[fV□[f",Ì□í□œ],Æ"⁻,¶,Å,·□B 'ljÁf{f^f" fCfxf"fg,ð'ljÅ,μ,U,·∏B [•Ò□W]-[fCfxf"fg,Ì′ljÁ],Æ"⁻,¶,Å,·□B fCfxf"fg,ª'l'ð,³,ê,Â,¢,é□ó'Ô,Å,±,ĺf{f^f",ð‰Ÿ,·,Æ 'I'ð,³,ê,Ä,¢,éfCfxf"fg,ªfRfs□[,³,ê,Ü,·□B fCfxf"fq∏í∏œf{f^f" ʻl'ð,μ,Ä,¢,éfCfxf"fq,ð∏í∏œ,μ,Ü,·∏B [•O[]W]-[fCfxf"fq,Ì∏í∏œ],Æ"⁻,¶,Å, ⊓B ∏ã,Öf{f^f" fVfifŠflfcfŠ[[′†,Ì[€–Ú,ð^ê,Â[]ã,É^Ú"®,μ,Ü,·ΠB [•Ò∏W]-[∏€–Ú,ð∏ã,É^Ú"®],Æ"⁻,¶,Å,·∏B ‰º,Öf{f^f" fVfifŠflfcfŠ∏['†,Ì∏€-Ú,ð^ê,‰º,É^Ú"®,μ,Ü, ∏B [•Ò∏W]-[∏€–Ú,ð‰º,É^Ú"®],Æ"⁻,¶,Å,·∏B

# fXfe[[f^fXfo[[

$$\label{eq:linearcond} \begin{split} & [] \hat{i} \bullet \tilde{n} f E f B f ``f h f E, E \bullet \ \dot{Z} \ |, \ \dot{a}, \hat{e}, e ``a - e, \dot{l}' \ \zeta \ \& A \ \Box a - \ \dot{3}_{4}, \delta \bullet \ \dot{Z} \ |, \ \mu, \ \dot{U}, \ \Box B \end{split}$$

# fVfifŠflfcfŠ[[fEfBf"fhfE

fVfifŠflfcfŠ[[fEfBf"fhfE,Í[]AŒ»[]Ý•Ò[]W'†,ÌfVfifŠfl,Ì[]\'¢,ðfcfŠ[][]ó,É•\ަ,µ,Ü,·]B fVfifŠflfcfŠ[[,Ì]€-Ú,ð'l'ð,·,é,Æ]A‰E'¤,Ì[]î•ñfEfBf"fhfE,É[]A,»,Ì]€-Ú,ÉŠÖ,·,é"à e,ª•\ަ,³,ê]A[]Ý'è•Ï[]X,ª,Å,«,Ü,·]BŠe[]€-Ú,Ífc[][f<fo][]ã,Ì'Ç ‰Á[]A[]í]@f{f^f",É,æ,Á,Ä]A'Ç ‰Á[]•[]í[]@,ª,Å,«,Ü,·]B,½,¾,µ]AfVfifŠfl,Æ]Afl[][fvfjf"fO]AfGf"fffBf"fO,Í[]A'Ç ‰Á[]í]@,Å,«,Ü,¹,ñ]B

 $\frac{fVfifŠfl,\delta'l'\delta,\mu,\frac{1}{2},\mathcal{E},\ll}{fl\Box[fvfjf"fO,\delta'l'\delta,\mu,\frac{1}{2},\mathcal{E},\ll}$  $\frac{fGf"fffBf"fO,\delta'l'\delta,\mu,\frac{1}{2},\mathcal{E},\ll}{fV\Box[f",\delta'l'\delta,\mu,\frac{1}{2},\mathcal{E},\ll}$  $\frac{fV\Box[f",\delta'l'\delta,\mu,\frac{1}{2},\mathcal{E},\ll}{fCfxf"fg,\delta'l'\delta,\mu,\frac{1}{2},\mathcal{E},\ll}$ 

# **□î•ñfEfBf"fhfE**

□î•ñfEfBf"fhfE,Í□AfVfifŠflfcfŠ□[fEfBf"fhfE,Å'l'ð,³,ê,Ä,¢,é□€– Ú,Ì□Ý'è,ð,·,é,½,ß,ÌfEfBf"fhfE,Å,·□B fVfifŠflfcfŠ□[fEfBf"fhfE,Å'l'ð,³,ê,Ä,¢,é□€–Ú,ÌŽí—Þ,É,æ,Á,Ä□A^È ‰º,Ìfy□[fW,ª□î•ñfEfBf"fhfE,É•\ަ,³,ê,Ü,·□B

fVfifŠflfy[[fW fl[[fvfif"f0fy[][fW fGf"fffBf"fy[][fW fV[][f"fy[][fW fCfxf"fgfy[][fW

# fVfifŠflfy[[fW

<u>fVfifŠf</u>l,ÉŠÖ,·,é□î•ñ,ð□Ý'è,μ,Ü,·□B,± ,Ì□î•ñ,Í□AFilly□ì•i□î•ñ,Æ,μ,Ä□AŽÀ□sŽž,ÉFillyfVfXfef€,É"n,³,ê,Ü,·□B,·,×,Ä,Ì□€– Ú,ð□Ý'è,·,é•K—v,Í, ,è,Ü,¹,ñ,ª□A□ì•i,ðŒöŠJ,·,é□ê□‡,Í□A,Å,«,é,¾,⁻'½,,Ì□€– Ú,ð□Ý'è,Ü,μ,å,¤□B

# fl[[fvfjf"fOfy[[fW

fVfifŠflŠJŽn'¼Œã,Ì□Ý'è,ð,µ,Ü,·□B

### fEfBf"fhfE,ð‰æ-Ê'S'Ì,É•\ަ,•,é

, ±, Ì□€–Ú,ðf`fFfbfN, ,é,Æ□AfEfBf"fhfE,ð•\ަ, ,鉿'œ,Ì'å,«,³,Æ,ÍŠÖŒW,È,□A ‰æ–Ê,¢,Á,Ï,¢,É•\ަ,µ,Ü, □B□if`fFfbfN,µ,È,¢,Æ□AfEfBf"fhfE,Ì'å,«,³,Í ‰æ'œ,Ì'å,«,³,É,,í,¹,ç,ê,Ü, □B□j,±,Ìf`fFfbfN,ð□s,Á,½□ê□‡,Í□A‰æ'œ,ª•\ ަ,³,ê,È,¢•"•ª,Ì—Ì^æ,Ì□F,ð□Ý'è, ,é•"•ª,ªŒ»,ê,Ü,,□B

# fGf"fffBf"fO

fVfifŠfl□l—¹Žž,Ì□Ý'è,ð,μ,Ü,·□B

## ‰EfNfŠfbfN,ð'Ò,Â

,±,±,ðf`fFfbfN,,é,Æ[]AfVfifŠfI,ª[]I-1,µ,½,Æ,«,ÉfEfBf"fhfE,ð Ž©"®"I,É•Â,¶,Ü,1,ñ[]Bf†[[fU[][,²‰EfNfŠfbfN,ð,,é,Æ[]AfVfifŠfI, ,ª[]I-1,µ,Ü,[]B

fEfBf"fhfE,ð•Â,¶,é

¯ fۗGf¯́"fff Bf"fO,É,È,Á,½,Ӕ"¯Žž,É□AfEfBf"fhfE,ðŽ©"®"I,É∙Â,¶,Ä□A \_\_fVfifŠfl,ð□I—¹,μ,Ü,·□B

### ŽŸ, ÌfVfifŠfI,ðŽÀ[]s,•,é

~A'±, $\mu$ ,ÄŽŸ,ÌfVfifŠfI,ðŽÀ[]s, $\mu$ ,½,¢[]ê[]‡,Í[]A,±,±,ðf`fFfbfN, $\mu$ ]A fVfifŠfI,Ìftf@fCf<-¼,ð"ü—Í, $\mu$ ,Ü,·[]B

### fVD[f"fyD[fW

,±,Ìfy□[́fŴ,Å,Í□A<u>fV□[f"</u>,ÉŠÖ,∙,é□Ý'è,ð,µ,Ü,·□B

### fV**□[f**",Ì-¼'O

Ē»□Ý'l'ð,³,ê,Ä,¢,éfV□[f",Ì-¼'O,ð□Ý'è,μ,Ü,·□B,±,Ì□Ý'è,Í□AfVfifŠfl,Ì"®□Ì,É,Í□A ‰e<¿,μ,Ü,¹,ñ□B, ,Æ,'n½,ÌfV□[f",¾,©,ª,í,©,è,â,·,¢,æ,¤,É-¼'O,ð•t,¯,Ä,-,¾,³,¢□B

#### "wŒi‰æ'œ

- •\ަ,•,鉿'œ
  - ſᢆV□[f",É"ü,Á,Ä,«,½,Æ,«,É□AfEfBf"fhfE,É∙\ަ,∙,é "wŒi,̉æ'œ,ð'l'ð,μ,Ü,·□B
- **‰æ'œ,Ì□Ø,è'Ö,¦•û-@** ‰æ'œ,ÌfV□[f"f`fFf"fW,Ì•û-@,ðŽw'è,μ,Ü,·□B

#### fNfŠfbfNfTfEf"fh

#### **f][[f"ŠŌ,ðfNfŠfbfN,μ,½,Æ,«,̉¹** fNfŠfbfN,³,ê,½^Ê'u,ª**]**ufNfŠfbfN**[**vfCfxf"fg,Å Žw'è,³,ê,½"Í^Í,ÌŠO,Ì,Æ,«,É•t‰Á"I,É-Â,ç,·Wave ftf@fCf<,ð'I'ð,μ,Ü,·**]**B

**f]**[[**f**""à,ð**fNfŠfbfN,μ,½,Æ,«,̉¹** fNfŠfbfN,³,ê,½<sup>2</sup>Ê'u,ª[]ufNfŠfbfN[]vfCfxf"fg,Å Žw'è,<sup>3</sup>,ê,½"Í<sup>1</sup>(,Ì'†,Ì,Æ,«,É•t‰Á"I,É-Â,ç,·Wave ftf@fCf<,ð'I'ð,μ,Ü,·]]B

### fCfxf"fgfy[[f₩

 $\underline{fCfxf''fg}, ESO, \cdot, E'Y'e, \delta, \mu, U, \cdot B = a' *, f^fu, \delta u \delta C f^fu, \delta u v A \\ & 0 e' *, f^fu, \delta u A f N f V f + f' f^fu v, \mathcal{A}, c, c, U, U B \delta C f^fu, A, A \\ fCfxf''fg, a'' u f, \cdot, E \delta C , \delta V'e, \mu, U, \cdot B f A f N f V f + f''f^fu, A, A \\ & 0 \delta C , a u f A f N f V f + f'' f^fu, A \\ & 0 \delta C , a u f A f N f V f + f'' f^fu, A \\ & 0 \delta C , a u f A f N f V f + f'' f A f A \\ & 0 \delta C , a u f A f A f A \\ & 0 \delta C , a u f A f A f A \\ & 0 \delta C , a u f A f A \\ & 0 \delta C , a u f A f A \\ & 0 \delta C , a u f A \\ & 0 \delta C , a u f A \\ & 0 \delta C , a u f A \\ & 0 \delta C , a u f A \\ & 0 \delta C , a u f A \\ & 0 \delta C , a u f A \\ & 0 \delta C , a u f A \\ & 0 \delta C , a u f A \\ & 0 \delta C , a u f A \\ & 0 \delta C , a u f A \\ & 0 \delta C \\ & 0 \delta C , a u f A \\ & 0 \delta C \\ & 0 \delta C \\ & 0$ 

### f^fCf}□[

fAfNfVf‡f",ªŽÀ□s,³,ê,é,Ü,Å,ÌŽžŠÔ,ðŽw'è,µ,Ü,·□BfXfNf□□[f< fo□[,Å,Í□A10•b,Ü,Å,µ,©□Ý'è,Å,«,Ü,¹,ñ,ª□AfefLfXfgf{fbfNfX ,É'¼□Ú□"'I,ð"ü—Í,·,ê,Î,»,ê^È□ã,ÌŽžŠÔ,ð'Ò,Â,æ,¤,É□Ý'è,·,é ,±,Æ,ª,Å,«,Ü,·□B

### fNfŠfbfN

Žw'è,µ,½″ĺ^ĺ,Ì'†,ðf}fEfX,ÅfNfŠfbfN,³,ê,é,Æ□AfAfNfVf‡f",ð ŽÀ□s,µ,Ü,·□B″ĺ^ĺ,ÌŽw'è,ĺ‰æ'œfEfBf"fhfE,Ì'†,ðfhf‰fbfO,·,é ,±,Æ,É,æ,Á,Ä,à□Ý'è,Å,«,Ü,·□B

#### "Á•Ê

,»,Ì'¼□A□ðŒ□,ðŽw'è,μ,Ü,·□BŒ»□Ý,Å,Í□AMIDI□Ä□¶ŠJŽn□AMIDI□Ä □¶□I—¹□AWAVE□Ä□¶ŠJŽn□AWAVE□Ä□¶□I—¹,ªŽw'è,Å,«,Ü,·□B

### ‰æ'œ

"wŒi,ÌŽè'O,Éfrfbfgf}fbfv,ð•\ަ,μ,Ü,·□BfV□[f"f`fFf"fW,ðŽw 'è,·,é,Æ□AfV□[f"f`fFf"fW,É,©,©,鎞ŠÔ,ð□Ý'è,Å,«,Ü,·□BfV□[ f"f`fFf"fW,ð—p,¢,È,¢□ê□‡,Í□A□u,·,®f`fFf"fW□v,ð'I'ð,μ,Ä, ,¾,³,¢□B

### fTfEf"fh

ĴTſĒſ<sup>#</sup>ſħ,ð□Ä□¶,μ,Ü,·□BMIDIſtſ@ſCſ<,Ü,½,ÍWAVEſtſ@ſCſ<,̉‰ 't,ª‰Â"\,Å,·□B

### Jump

•Ê,ÌfV□[f",ÉfWfff"fv,µ,Ü,·□B,Ü,½fWfff"fv,Ì□ðŒ□,ðŽw'è,·,é
 ,±,Æ,à,Å,«,Ü,·□BfWfff"fv,Ì□ðŒ□,ðŽw'è,·,é,Æ□A,±,ÌfCfxf"fg
 ,É"ž'B,µ,½‰ñ□",ɉž,¶,Ä□AfWfff"fv,·,é,È,Ç,Ì□Ý'è,ª,Å,«,Ü,·□B
 ,±,ê,É,æ,è□Af<□[fv,Ì,,éfVfifŠfl,ªŠÈ'P,É□ì,ê,Ü,·□B</li>

,»,Ì'¼

,»,Ì'¼,ÌfAfNfVf‡f",ðŽw'è,μ,Ü,·□BŒ»□Ý,Í□u‰½,à,μ,È,¢□vfAfN fVf‡f",¾,⁻,ªŽw'è,Å,«,Ü,·□B

### fVfifŠfl,Æ,Í**□**A

sPon,Å,Í∏ì,ë,¤

,Æ,·,é[]ì•i,ðfVfifŠfI,ÆŒÄ,Ñ,Ü,·[]BfVfifŠfI,Í[]AfcfŠ[][fEfBf"fhfE,Å,Í[]A^ê"Ô[]ã,É[]Ô,¢ •\ކ,Ì-{,Æ,µ,Ä•\ަ,³,ê,Ü,·[]BsPon,Å[]ì,ë,¤,Æ,·,é[]ì•i,ª[]uŠG-{[]v,Å, ,é,Æ,·,é,Æ[]Af VfifŠfI,Æ,Í[]uŠG-{,»,Ì,à,Ì[]v,Æ,¢,¦,Ü,·[]BfVfifŠfI,Í[]AŽŸ,Ì,æ,¤,È,à,Ì,©,ç[]\[]¬,³,ê,Ä,¢ ,Ü,·[]B

$$\label{eq:linear_stress} \begin{split} & []EfVfifŠfl,]f^fCfgf<, \hat{a}[])\check{Z}\dot{O}, \dot{E}, \\ & []EfVfifŠfl,]fl[[fvfjf"fO []iŠG-{,Å,¢,¤,Æ•\Žt[]j} \\ & []E,¢,, \\ & A, \\ & C, \\ & C,$$

<sup>‰</sup><sup>1</sup>⁄<sub>2</sub>-‡,à,Ìfy□[fW,É,æ,Á,ÄŠG-{,ª,Å,«,Ä,¢,é,æ,¤,É□AfVfifŠfI,Í□A,¢,-,Â,à,Ì<u>fV□[f"</u>,É,æ,Á,Ä,Å,«,Ä,¢,Ü,·□B,¿,È,Ý,É□A‰pŒê,ÌfVfifŠfI(Scenario) ,̌ꌹ,Í□A(Scene+Array),·,È,í,¿□AfV□[f",ª~A,È,Á,½,à,Ì,Æ,¢,¤^Ó-¡,È,ñ,¾,»,¤ ,Å,·□B^ê″ÔŽn,ß,ÉŽÀ□s,³,ê,éfV□[f",Í□AfcfŠ□[fEfBf"fhfE,Ì^ê″Ô□ã,É, ,éfV□[f",Å,·□B fV**□[f**",Æ,Í**□**A

ĴVfijŠĴl,ð□AŠG-{,É,½,Æ,¦,é,Æ□AſV□[f",ĺ□uŠG-{,Ì,Pfy□[fW□v,Æ,¢,¦,Ü,·□B fV□[f",ĺŽŸ,Ì,æ,¤,È,à,Ì,©,ç□\□¬,³,ê,Ä,¢,Ü,·□B

 $\label{eq:linear_states} \begin{array}{l} & \Box f V \Box [f^{\prime\prime}, \dot{l} - \frac{1}{4} ^{\prime} O \\ & \Box f V \Box [f^{\prime\prime}, \dot{l}^{\prime\prime} w \times \dot{m} \\ & \Box f F f B f^{\prime\prime} f h f E, \delta f N f \check{S} f b f N, \mu, \frac{1}{2}, \mathcal{A}, \ll, \dot{l} \\ & \Box E, \varphi, , \hat{A}, \otimes, \dot{l} f C f x f^{\prime\prime} f g \end{array}$ 

fV[[f", ]-¼'O, Í[AsPonfVfifŠfI, ÅfV[[f", ð]Ø, è'Ö, ¦, 鎞, ]-¼'O, É, È, è, Ü, ·[BToffy, Ìftf@fCf<, É, Í "½‰f, ³, ê, Ü, ¹, ñ[B fV[[f", Ì"wŒi‰æ'œ, ĺ[A, », ÌfV[[f", É"ü, Á, Ä, «, ½, Æ, «, É"wŒi, Æ, µ, Ä•\ަ, ³, ê, é ‰æ'œ, Å, ·[B"wŒi, ̉æ'œ, Í, ·, ×, Ä, ÌfV[[f", Å"¯, ¶, Å, È, ,Ä, ĺ, È, è, Ü, ¹, ñ[B ]ufEfBf"fhfE, ðfNfŠfbfN, µ,½,Æ, «, ̉¹[v,Æ, ĺ[A, », ÌfV[[f", É, ¢, é,Æ, «, Éft][fU, ª ‰æ-Ê, ðfNfŠfbfN, µ,½,Æ, «, É[o, ·‰¹(WAVEftf@fCf<) ,Ì[Ý'è]î•ñ,Å, ·[BfNfŠfbfNfCfxf"fg(Œã[q) ,Å, Ì[Ý'è, ³, ê,½"Í^í, Ì't, Ì]ê[]‡,ÆŠO, Ì[]ê[]‡,Å^á, ¤‰¹,ðŽw'è, ·, é, ±,Æ,ª,Å, «,Ü, ·[]B fV[[f", Í[A, ¢,,Â, à, Ì<u>fCfxf"fg</u>,ðŽ[],¿,Ü, ·[]B"ò, Ñ[o, ·ŠG-{,Å, ¢, ¤ ,Æ[A^ê,Â, Ìfy][fW, Ì't,É, ¢, Â, ©, Ì[]u, µ, ©, ¯]v,ª, Á,Ä[A"Ç, Þ[],ª, », Ì[]u, µ, ©, ¯]v, É, ³, í, é,Æ"o[]ê[]•¨,ª"ò, Ñ[o, ·,Æ, ¢, Á,½,æ, ¤,É[]A[]u,Ç,ñ, ÈŽž,É[]A ‰¼, ≧(N, «, é, Ì, ©]]v,ð]Ý'è, ·, é, à, Ì,Å, ·[]B^ê,Â, ÌfV[[f", Ì't, É, Íf]]f,fŠ, Ì<-, ·ŒÀ, è]D, «,È,¾, ¯fCfxf"fg,ð[),é,±,Æ,ª,Å, «,Ü, ·]B

### fCfxf"fg,Æ,Í

fCfxf"fg,l□A,»,lfV□[f",l'+,Å□A□u,Ç,ñ,ÈŽž,É□A ‰½,ª<N,«,é,l,©□v,ð□Ý'è,·,é,½,ß,l,à,l,Å,·□B,±,l□u,Ç,ñ,ÈŽž,É□v,l,Ù,¤ ,ð□u□ðŒ□□v,ÆŒÄ,Ñ□A□u,È,É,ª<N,«,é,l,©□v,l,Ù,¤ ,ð□ufAfNfVf‡f"□v,ÆŒÄ,Ñ,Ü,·□B ,½,Æ,¦,l□A□u,R•b,½,Á,½,ç□A‰¹,ð-Â,ç,·□v,Æ,©□A□ufEfBf"fhfE,l‰E'¤ ,ðfNfŠfbfN,µ,½,ç□AfLfff‰fNf^□[,ð•\ަ,·,é□v,Æ,¢,Á,½□AfCf"f^f‰fNfefBfu,È□o --Ž-,ð,µ,©,¯,Ä,¨,,±,Æ,ª,Å,«,Ü,·□B

sPon,ÅŽw'è,Å,«,é□ðŒ□,ÆfAfNfVf‡f",É,ĺŽŸ,Ì,æ,¤,È,à,Ì,ª, ,è,Ü,·□B

### ]ðŒ],ÌŽí—Þ

| f^fCf}□[ | ŽžŠÔ,ªŒo,Á,½,çfAfNfVf‡f",ð <n,±,∵∏b< th=""></n,±,∵∏b<>             |
|----------|--------------------------------------------------------------------|
| fNfŠfbfN | Žw'è"ĺ^ĺ,ðfNfŠfbfŇ,³,ê,½,çfAfNfVf‡f",ð <n,±,·□b< td=""></n,±,·□b<> |
| "Á•Ê     | ,»,Ì'¼□A"Á•Ê,Ě□ðŒ□                                                 |

### fAfNfVf‡f",ÌŽí—Þ

| ‰æ'œ        | ‰æ'œ,ð∙\ަ,µ,Ü,·∏B           |
|-------------|-----------------------------|
| fTfEf"fh    | ‰¹,Ü,½,Í∏ABGM,ð–Â,ç,µ,Ü,∙∏B |
| fWfff"f∨    | fV□[f",ðfWfff"f∨,μ,Ü, □B    |
| ,»,Ìʻ¼,»,Ìʻ | ¼,ÌfAfNfVf‡f",Å,·□B         |

### 'O,Ìfo[[fWf‡f",Æ,Ì^á,¢,É,Â,¢,Ä

,±,±,Å,ĺ□A'Ō,ĺfo□[fWf‡f",Å, ,é16bit"Å,ÌsPon,ð,¨Žg,¢,É,È,Á,Ä,¢ ,½•û,Ì,½,ß,É□A16bit"Å,ÌsPon,Æ,Ì^á,¢,É,Â,¢,ÄŠÈ'P,É□à-¾,μ,Ü, □B

#### ftf@fCf<Œ`Ž®

sPon"à•",Å,Ìff[[[f^[]\'¢ ,ð'å•[],É•Ï[]X,µ,Ä,µ,Ü,Á,½,½,ß[]A16bit"ÅsPon,Ìftf@fCf<,Í[]A,± ,Ìfo[[fWf‡f",Å,Í"Ç,Ý[]ž,Þ,±,Æ,Í,Å,«,Ü,¹,ñ[]B

### fl[[fvfjf"f0,Ì]Ý'è

ĪΙ□[[Īvf]jĨ"fŌ,ÅfEfBf"fhfE,É•\ަ,·,鉿'œ,Ì□Ý'è,Í,È,,μ□A^ê"Ô□‰,ß,ÌfV□[f",Ì"wŒi ‰æ'œ,Å'ã—p,·,é,±,Æ,É,μ,Ü,μ,½□B,Ü,½□A□u□‰ ,ß,ÉfWfff"fv,·,éfV□[f"□v,Ì□Ý'è,à,È,,μ□A□‰ ,ß,ÉŽÀ□s,·,éfV□[f",Í□AfcfŠ□[fEfBf"fhfE,Å^ê"Ô□ã,É, ,éfV□[f",Æ,·,é,± ,Æ,É,μ,Ü,μ,½□B

#### ‰æ'œ,Ì**]**I,¦∙û

‰æ'œ•\ަ,É,Â,¢,Ä□A□u"wŒi□v,Æ□u‰æ'œ□v,Æ,¢,¤,æ,¤,É•ª,⁻,Ä□l,¦,é,æ,¤ ,É,µ,Ü,µ,½□B,±,Ì,¤,¿□A□u"wŒi□v,Ì,Ù,¤,ðfV□[f",Ì□Ý'è,Å□s,¤,æ,¤,É,µ□A□u ‰æ'œ□v,Ì,Ù,¤,Í□AfAfNfVf‡f"f^fu,Å□Ý'è,∙,é,æ,¤,É,È,Á,Ä,¢,Ü,·□B ‰æ'œ,Ì•û,Í□A•\ަ^Ê'u,ðŽw'è,∙,é,±,Æ,ª,Å,«,Ü,·□B

# f^fCf}**□**[

16bit"Å,Å,Í□A□u□‰ ,ß,ÉfAfNfVf‡f",ð□s,¢□A,»,ÌŒã□AŽw'è,³,ê,½ŽžŠÔ,¾,<sup>-</sup>'Ò,Â□v□A,Æ,¢,¤Žd— I,Å,μ,½,ª□A□uŽw'è,³,ê,½ŽžŠÔ'Ò,Á,Ä,©,çfAfNfVf‡f",ð□s,¤□v,Æ,¢,¤,æ,¤ ,É•Ï□X,μ,Ü,μ,½□B

#### **]ðŒ]∙t,«fWfff"fv**